## **Body Control Module (BCM)**

### Special Tool(s) / General Equipment

Interior Trim Remover

#### Removal

**NOTE:** Removal steps in this procedure may contain installation details.

1. **NOTE:** If the <u>BCM</u> did not respond to the diagnostic scan tool, As-Built Data may need to be entered as part of the repair. This step is only necessary if the <u>BCM</u> is being replaced

Using a diagnostic scan tool, begin the PMI process for the BCM following the on-screen instructions.

2. NOTE: If equipped, the <u>PAM</u> is integral to the <u>BCM</u>. This step is only necessary if the <u>BCM</u> is being replaced.

Using a diagnostic scan tool, begin the <u>PMI</u> process for the <u>PAM</u> following the on-screen instructions.

3. Release the clips and remove the <u>RH</u> scuff plate. Use the General Equipment: Interior Trim Remover

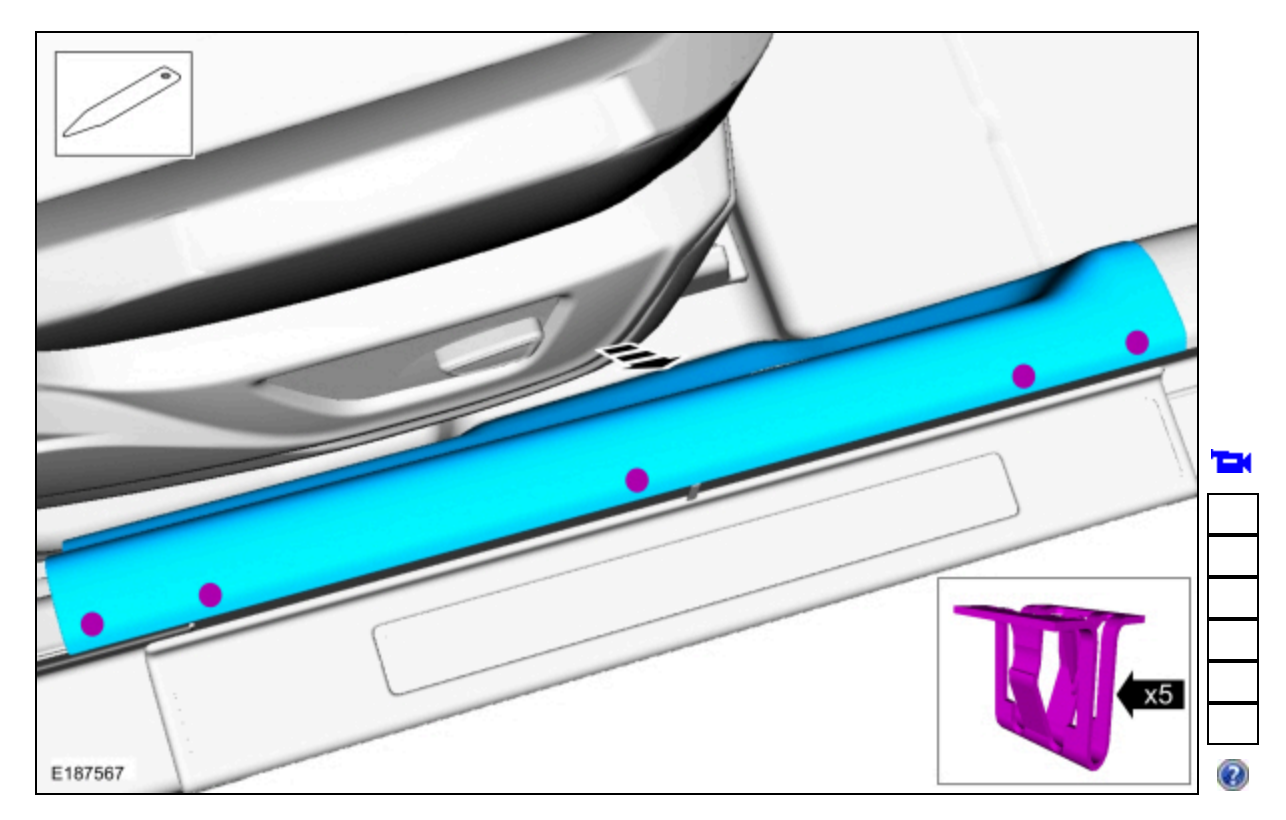

4. Release the clips and remove the lower RH cowl trim panel.

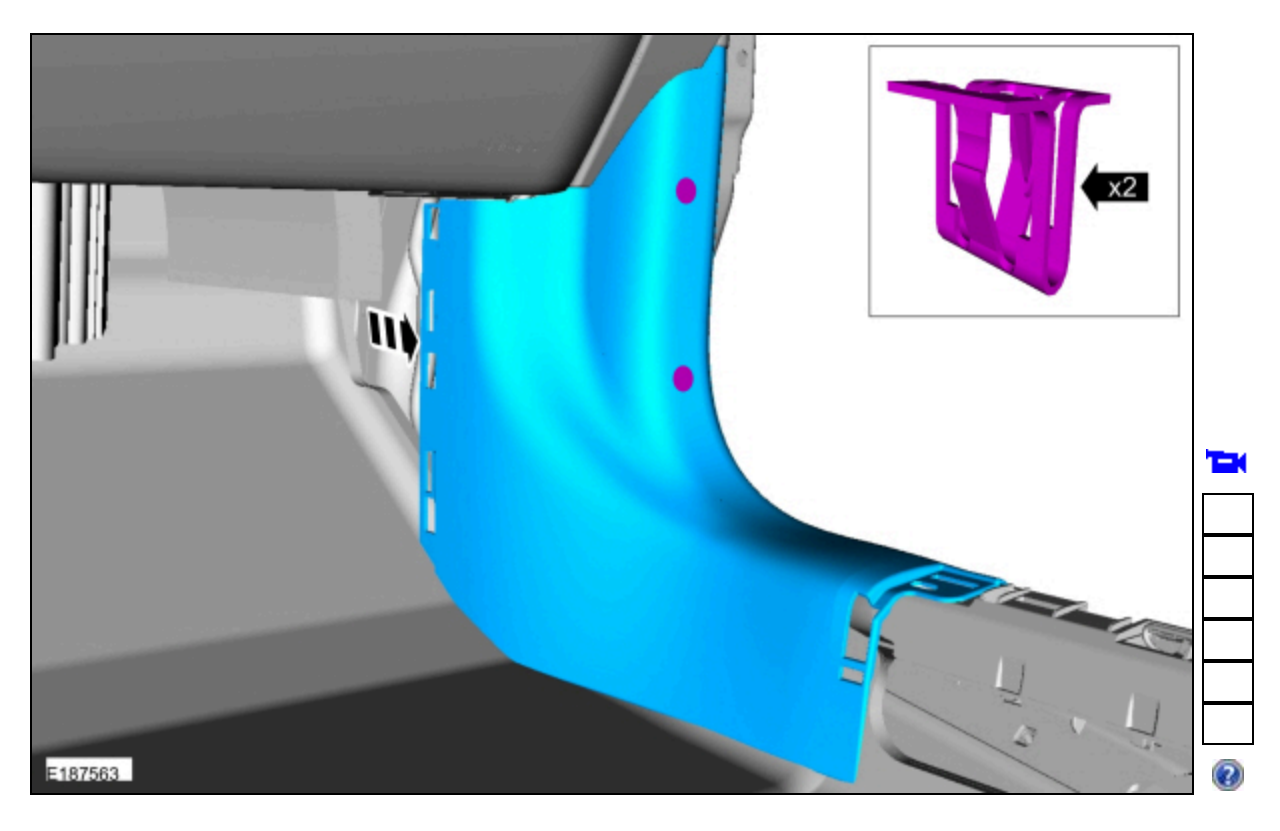

5. Release the harness retainer and position the harness aside.

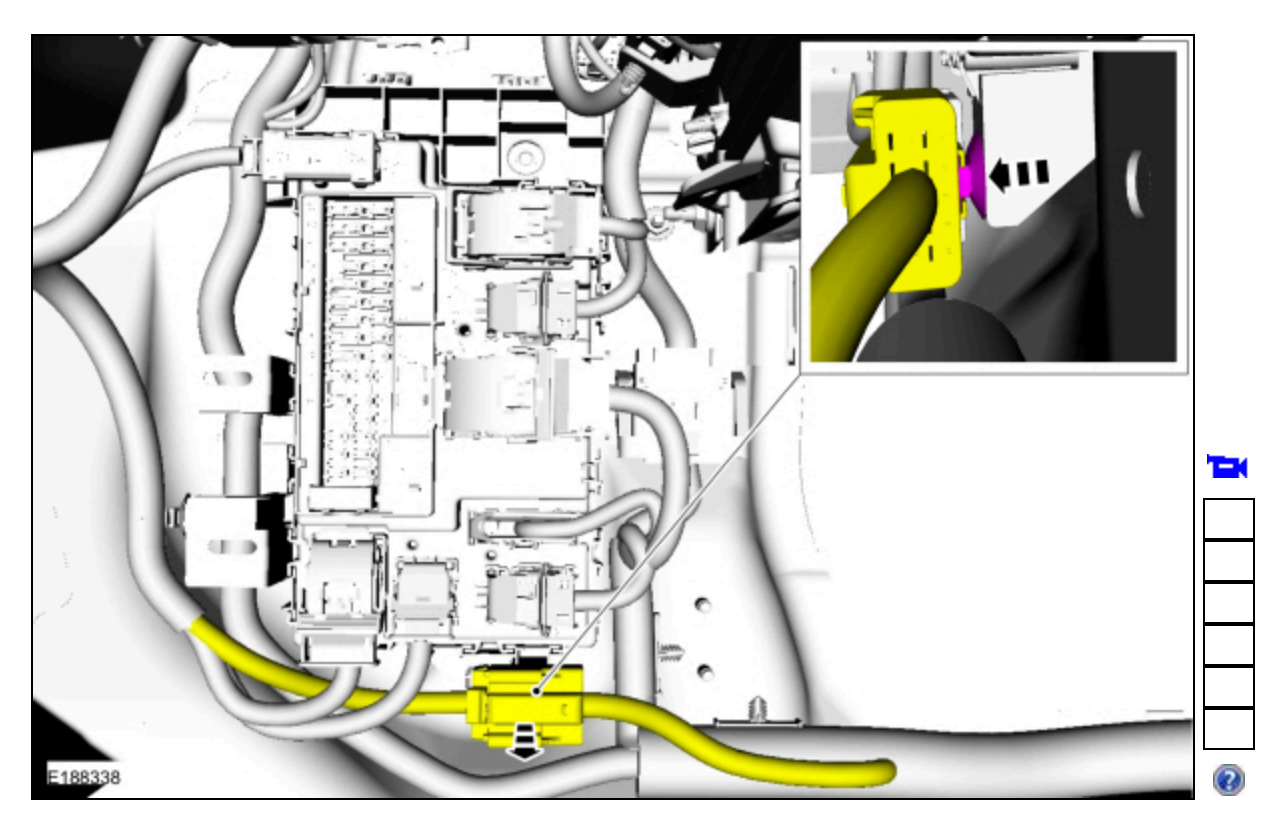

# 6.

Remove the nut and the <u>BCM</u>. • Disconnect the electrical connectors. *Torque*: 71 lb.in (8 Nm)

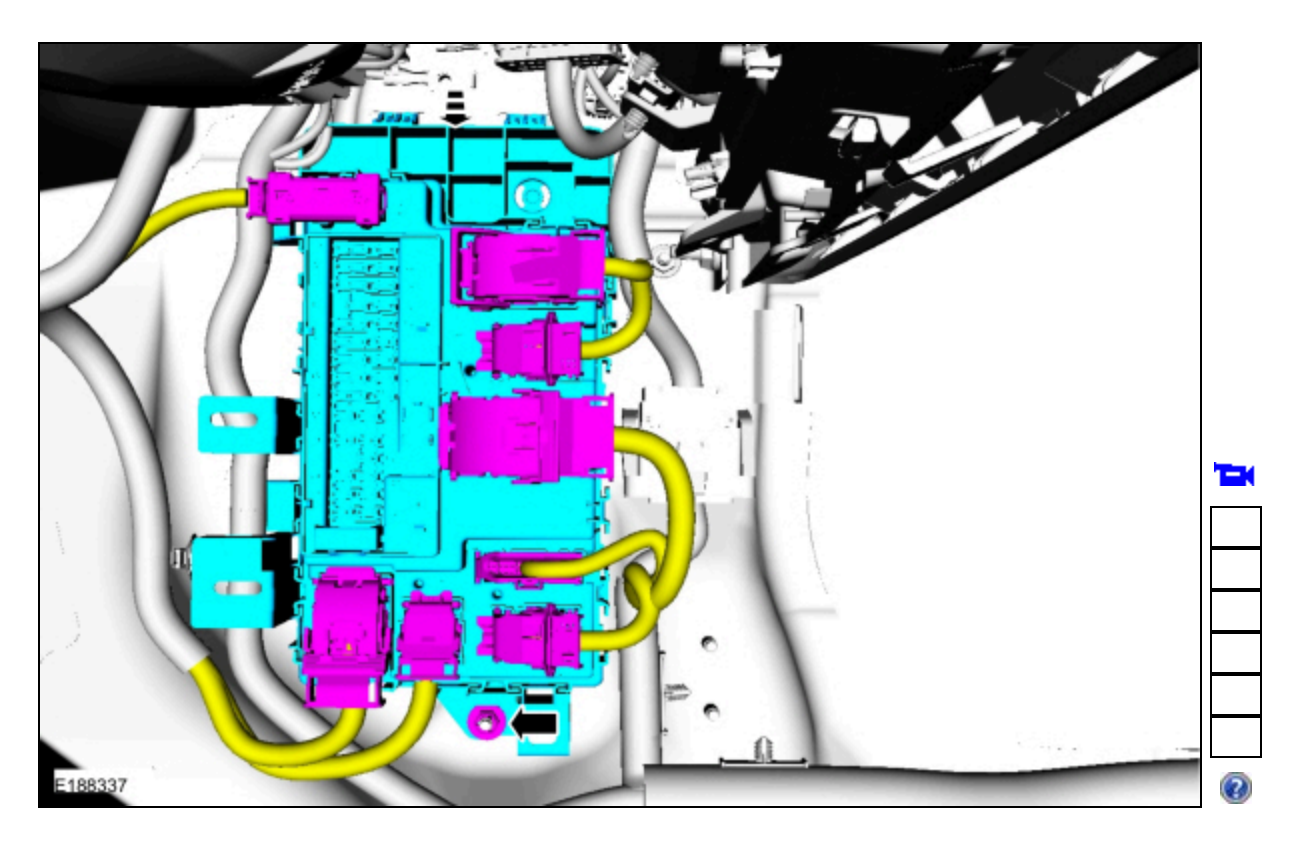

#### Installation

 NOTE: If installing a new <u>BCM</u>, the ignition cannot be turned on until a parameter reset is performed and 2 keys are programmed to the vehicle. The <u>BCM</u> still communicates with the diagnostic scan tool with the ignition off. Use the previous diagnostic scan tool session or start a diagnostic scan tool session using the <u>PCM</u> part number or tear tag number located on the <u>PCM</u>.

To install, reverse the removal procedure.

NOTE: Carry out the remaining steps only if installing a new <u>BCM</u>.

2. NOTE: A diagnostic scan tool should not be used to program keys for this specific step.

Program the keys.

- Place the first key in the backup starting location.
  Refer to: <u>Passive Anti-Theft System (PATS) Component Location</u> (419-01B Passive Anti-Theft System (PATS), Description and Operation).
- Press the START/STOP button and wait approximately 6 seconds.
- Press the START/STOP button and remove the first key.
- Place the second key in the backup starting location.
- Press the START/STOP button.
- 3. Before programing the new <u>BCM</u>, make sure the vehicle is not in valet mode through the center display screen prior to running the <u>PMI</u> installation for the <u>BCM</u>. Not doing so may cause the process to fail.
- 4. NOTE: A new <u>BCM</u> may be shipped in factory mode.

If necessary, complete the factory mode deactivation procedure. Refer to: <u>Factory Mode Deactivation</u> (419-10 Multifunction Electronic Modules, General Procedures).

- 5. Using a diagnostic scan tool, complete the <u>PMI</u> process for the <u>BCM</u> following the on-screen instructions.
- Carry out the parameter reset.
  Refer to: <u>Anti-Theft Key Programming Scan Tool</u> (419-01B Passive Anti-Theft System (PATS), General Procedures).
- 7. Using a diagnostic scan tool, carry out the Configuration Engine Immobilizer (CEI) configuration following the on-screen instructions (Toolbox > Body > Service Functions > CEI Lock Configuration).
- 8. Using a diagnostic scan tool, carry out the battery monitor sensor reset following the on-screen instructions (Toolbox > Body > BMS Reset).

- 9. If equipped with video rear parking aid, using a diagnostic scan tool, carry out the new module initialization following the onscreen instructions (Toolbox > Electrical > Service Functions > LIN New Module Initialization).
- 10. NOTE: This step is only necessary if equipped with Electronic Steering Column Lock (ESCL).

Carry out the <u>BCM</u> to Electronic Steering Column Lock (ESCL) configuration/training procedure. Refer to: <u>Anti-Theft Key Programming - Scan Tool</u> (419-01B Passive Anti-Theft System (PATS), General Procedures).

- Configure the customer preference programmable parameters. Refer to: <u>Module Configuration - System Operation and Component Description</u> (418-01 Module Configuration, Description and Operation).
- Train the tire pressure sensors. Refer to: <u>Tire Pressure Monitoring System (TPMS) Sensor Location Calibration</u> (204-04B Tire Pressure Monitoring System (TPMS), General Procedures).
- 13. Carry out the <u>BCM</u> self-test (must include an on-demand self-test) and then repeat the self-test to confirm all Diagnostic Trouble Codes (DTCs) have been cleared.

14. If equipped with <u>PAM</u>, using a diagnostic scan tool, complete the <u>PMI</u> process for the <u>PAM</u> following the on-screen instructions. © Copyright 2024, Ford Motor Company.